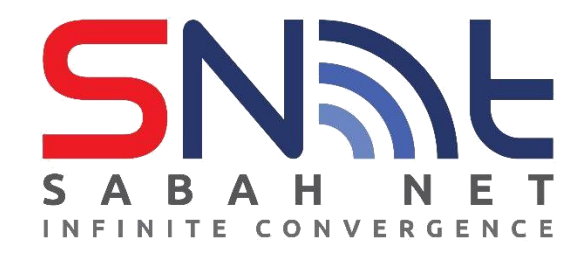

# Sabah State Government Antivirus (v2 2023)

# **User's Guide for Windows PC**

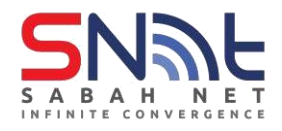

# **Installing Trend Micro Apex One Antivirus**

## **System Requirements**

Before installing and using Apex One Antivirus, ensure that your PC meets the requirements

| OPERATING SYSTEM | Windows 7 SP1 and above |
|------------------|-------------------------|
| MEMORY           | 2GB minimum             |
| STORAGE          | 2.0GB minimum available |

#### To determine the Windows version running on your PC:

- 1. On your PC, press Win+R.
- 2. Type in winver.
- 3. Press Enter.
- 4. Verify that **OS Build number** is **7601 and above**.

#### **Installing Apex One Antivirus**

This section explains how to install Apex One Antivirus on your PC manually.

- **1.** Make sure your PC is connected to the Internet.
- 2. Download the Apex One Antivirus installer using the following link:

#### Trend Micro Apex One (SaaS) Standalone Installer:

Windows (64-bit) https://avinstall64.sabah.gov.my/

Windows (32-bit) https://avinstall32.sabah.gov.my/

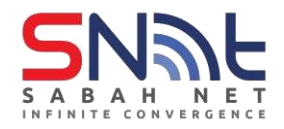

- **3.** Run the agent\_cloud installer.
- 4. When the installer launched, click Next.

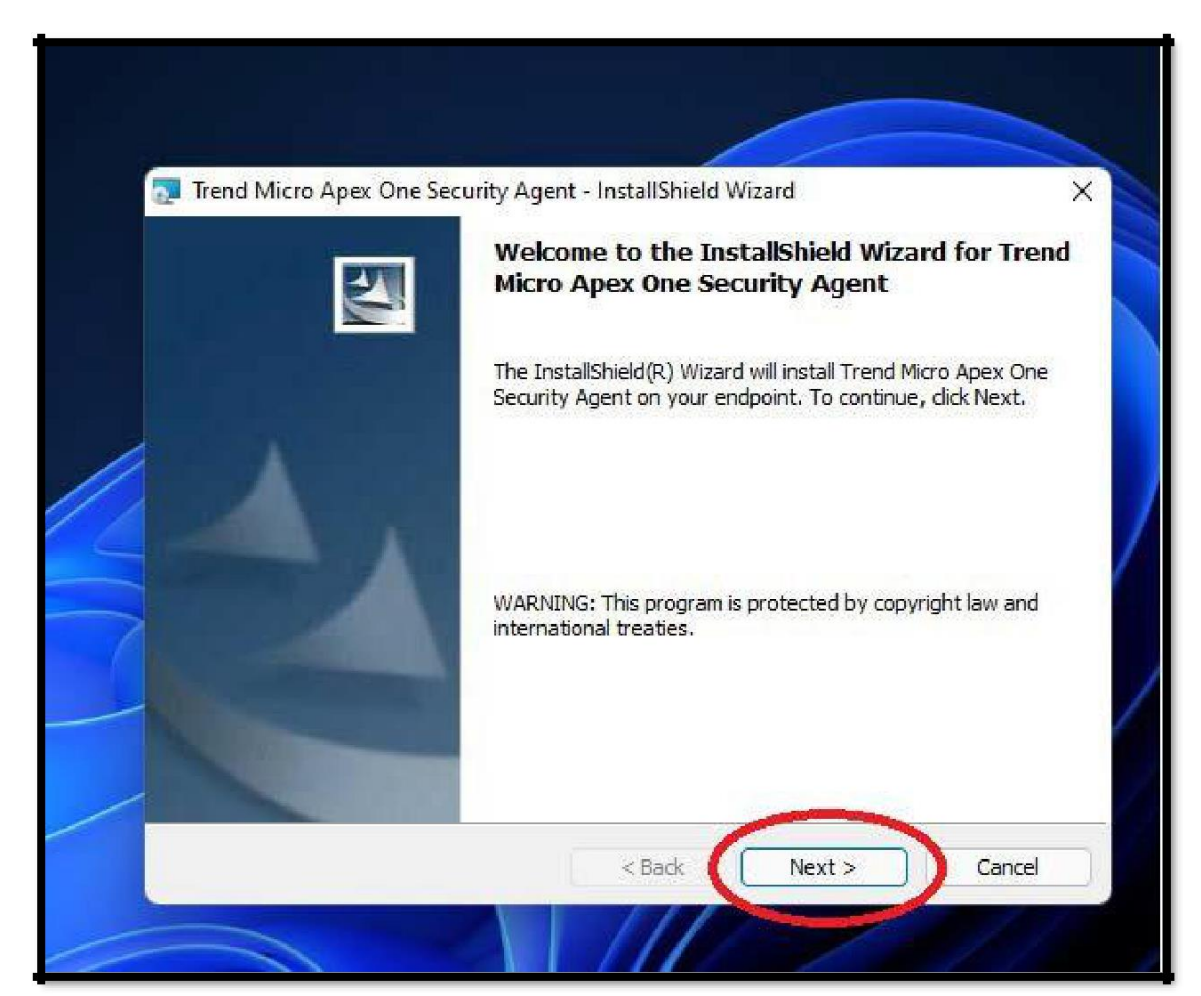

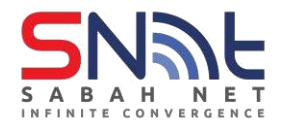

5. Click Yes

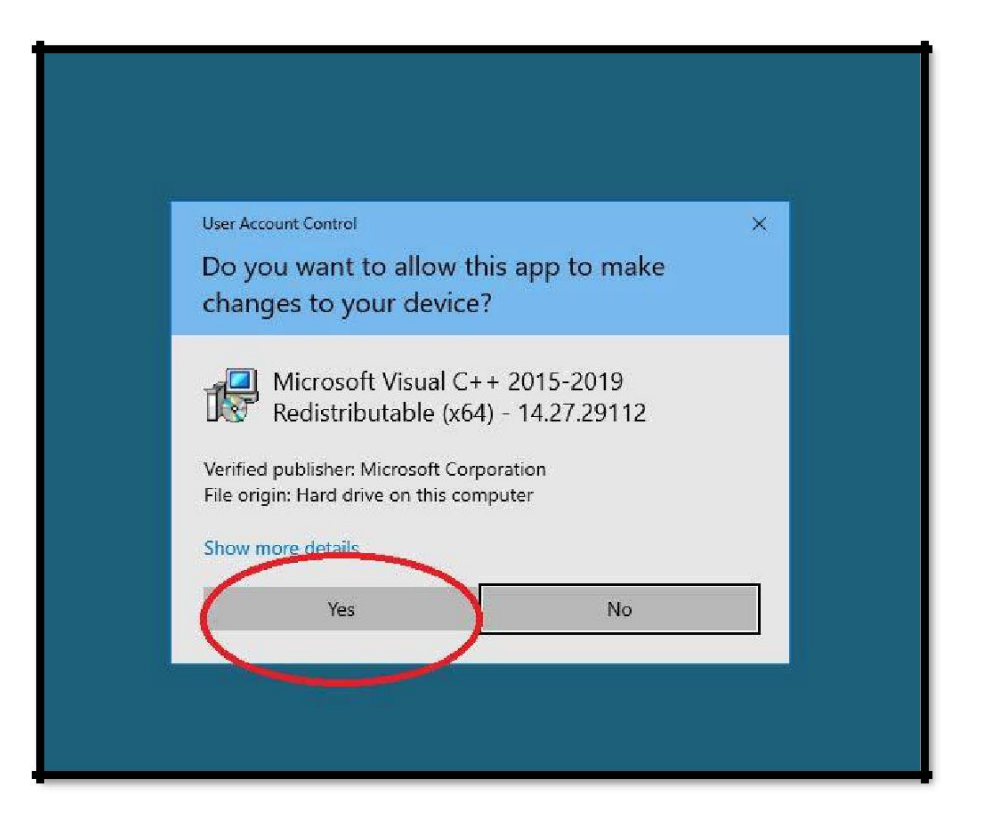

#### 6. Click Yes

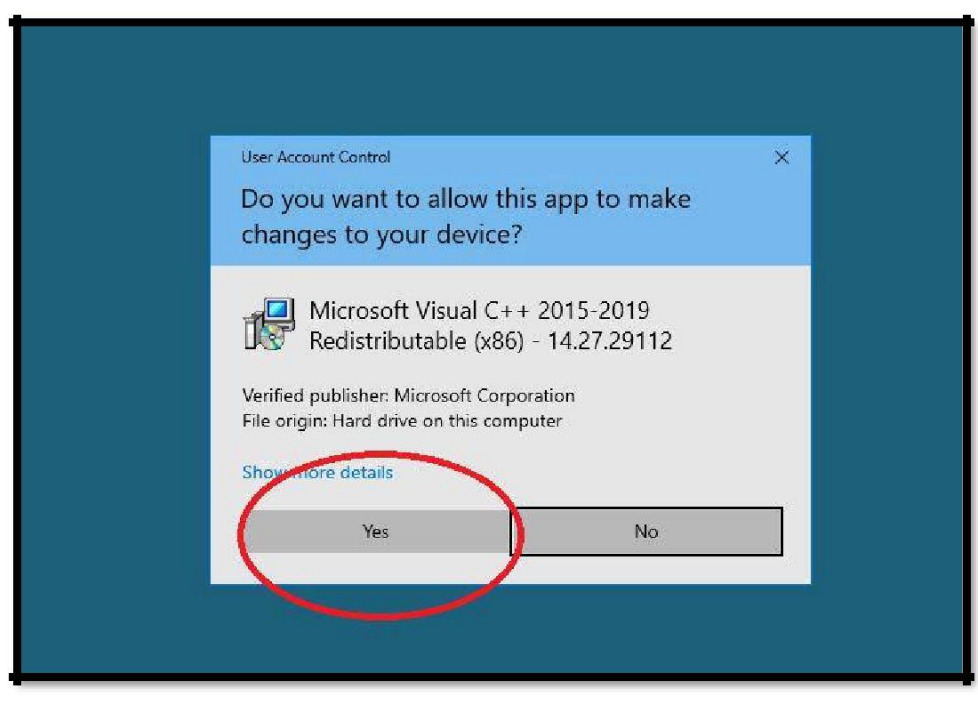

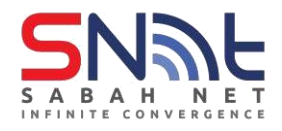

7. Click Yes

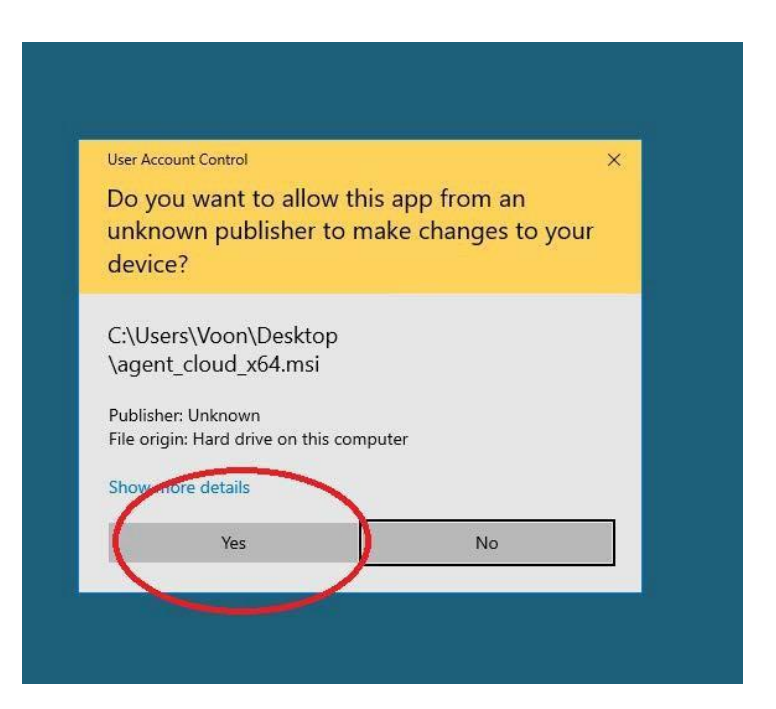

8. Trend Micro Apex One will start the installation now.

| 🙀 Trend M     | icro Apex One Security A                                                                    | lgent - InstallShield \                           | Wizard —               | X Ell |
|---------------|---------------------------------------------------------------------------------------------|---------------------------------------------------|------------------------|-------|
| Installing    | I Trend Micro Apex One                                                                      | Security Agent                                    | 1                      | A COL |
| The pro       | gram features you selected                                                                  | are being installed.                              |                        | ( and |
| 17            | Please wait while the Ins<br>Security Agent. This may<br>Status:<br>Installing new services | tallShield Wizard instal<br>take several minutes. | ls Trend Micro Apex On |       |
| InstallShield |                                                                                             | < 8ack                                            | Next >                 |       |

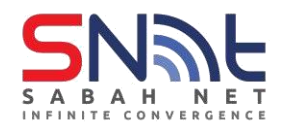

**9.** The installation will take 2-15 minutes depending on your PC performance. After the installation has been completed, click Finish.

|          | InstallShield Wizard Completed                                                                                               |   |
|----------|----------------------------------------------------------------------------------------------------|---|
| <u>U</u> | The InstallShield Wizard has successfully installed Trend Micro<br>Apex One Security Agent. Click Finish to exit the wizard. |   |
| 1        |                                                                                                    |   |
|          |                                                                                                    |   |
|          |                                                                                                    |   |
|          | < Back Finish Cancel                                                                                                    | 1 |

**10.** Press restart to complete the installation

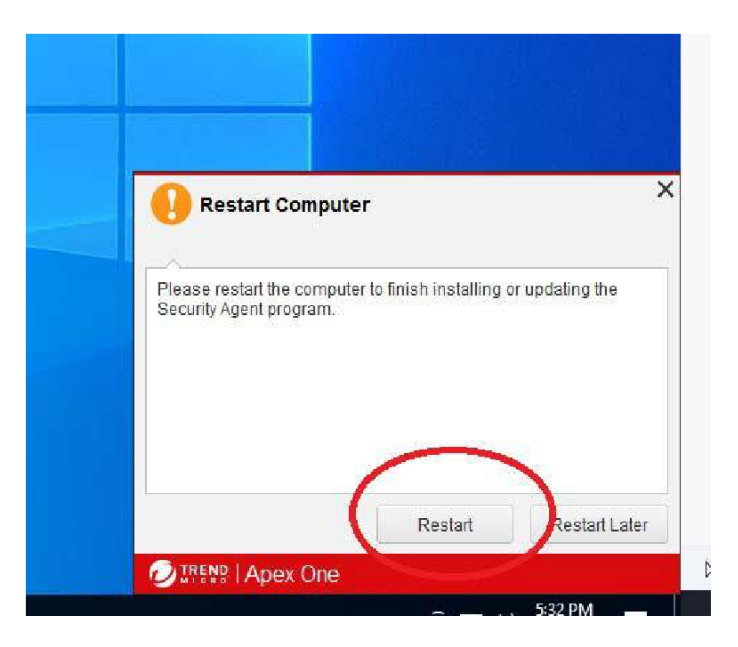

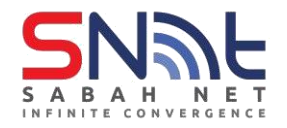

11. After your PC restart, you should see a blue icon on your system tray

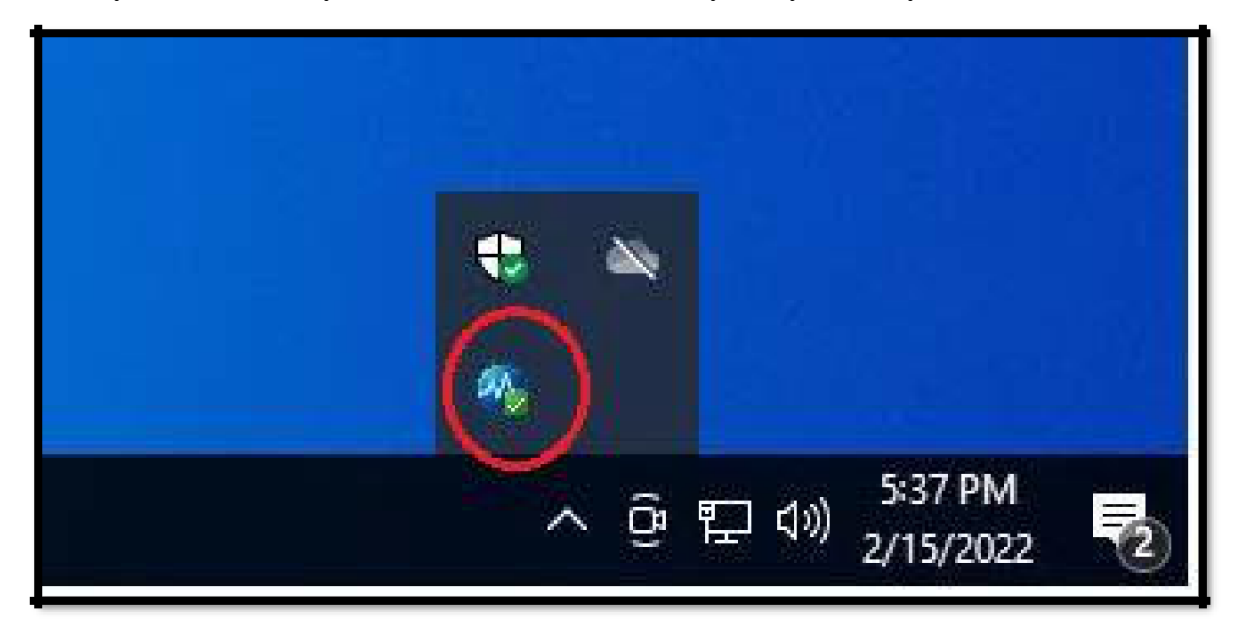

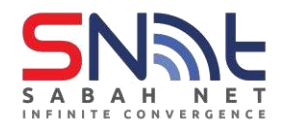

# Verify that you have connected to Apex One server

1. Right-click the Apex One logo on the system tray, select Component Version.

|   | Open Security Agent Console<br>Open Apex One Real-Time Monitor |
|---|----------------------------------------------------------------|
|   | Update Now<br>Scan                                             |
|   | Component Versions<br>Unload Security Agent                    |
| ~ | へ                                                              |

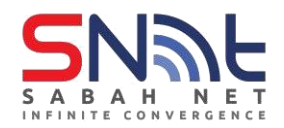

- 2. Make sure that Agent version start from 14
- 3. Make sure that Server name/port is tdqm7p.manage.trendmicro.com:443

| Component Versio                                                         | ns                              |                                                                       | ?                                                                   | _×  |
|--------------------------------------------------------------------------|---------------------------------|-----------------------------------------------------------------------|---------------------------------------------------------------------|-----|
| Last updated:<br>Agent version:<br>Agent GUID:<br>Agent port:            | 2/17/<br>(14)0.<br>9c21<br>2111 | 2022<br>10224<br>0e35-8fe4-416f-a<br>2                                | 1834-c26058502465                                                   | ^   |
| Server name/port:<br>File Reputation Service:<br>Web Reputation Service: | tdqm<br>https<br>(avai<br>https | 7p.manage.trend<br>://osce14.icrc.trer<br>lable)<br>://osce14-0-en.ur | Imicro.com:443<br>Idmicro.com/tmcss<br>I.trendmicro.com (available) | , ~ |
| Component                                                                |                                 | Version                                                               | Last Update                                                         | •   |
| Virus Scan Engine (64-bit)                                               | )                               | 21.600.1005                                                           | 2/15/2022                                                           |     |
| Smart Scan Agent Pattern                                                 |                                 | 17.389.00                                                             | 2/17/2022                                                           |     |
| IntelliTrap Exception Pattern                                            |                                 | 1.897.00                                                              | 2/17/2022                                                           |     |

### Your PC is now protected by Trend Micro Apex One Antivirus.